## How to suggest purchase books listed on syllabuses

1. You visit Akita University Library's website, and click on "LOGIN" under "My Library".

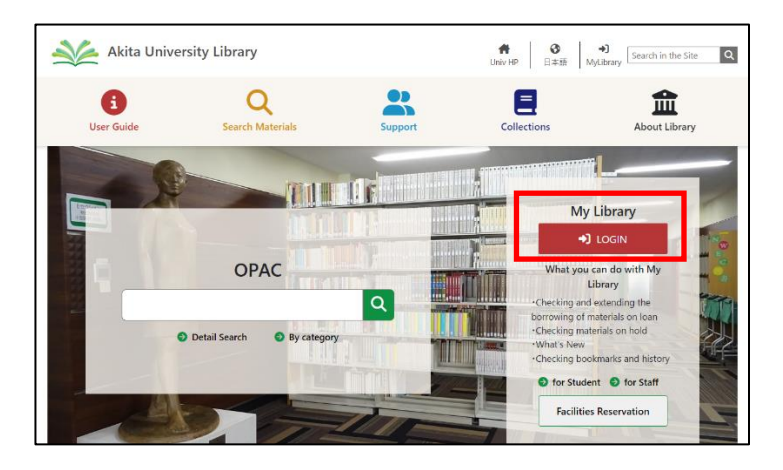

2. Login with ID and password same as "AU-CIS".

\* You need to register as a user if you use "My Library". If you haven't registered as a library patron, please complete the procedure.

| 秋田大学附属团吉笛<br>Austanus Laur          |                                              |
|-------------------------------------|----------------------------------------------|
|                                     | Login                                        |
| <u>리면원()</u><br>                    | Login                                        |
| マイライブラリでの操作が                        | 終了したら、必ずログアウトしてください。                         |
| ログアウトするには、画面<br>す。                  | 上部の「ログアウト」ボタンをクリックしま                         |
| ログインしてからログアウ<br>での操作をあなたによるも        | トするまでの間、システムはこのウィンドウ<br>のと判断して動作します。         |
| ログアウトしないまま放置<br>に漏れたり、あなたの名誉<br>ます。 | すると鼻悪の場合、あなたの職人情報が他人<br>に依頼などの操作をされてしまう恐れがあり |

3. Click the "New Designated Books in Syllabus" on "New request"

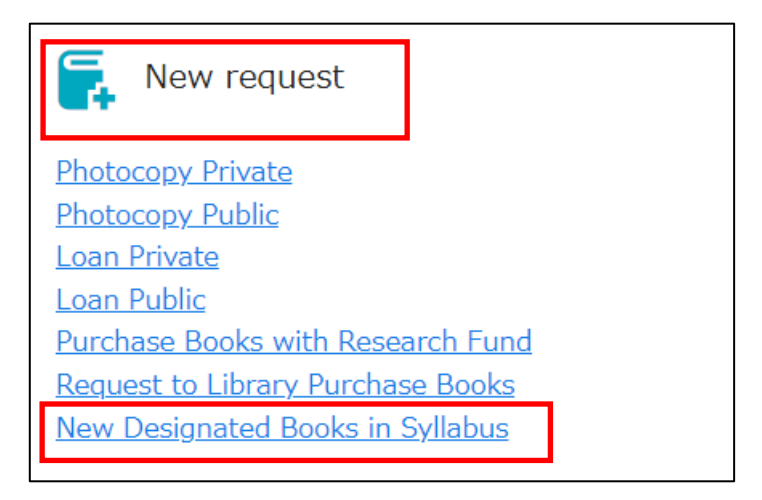

4. Input course title and as much bibliographic information (ex: title, ISBN and more…) as you can, and then click "Go to Confirmation window".

| 新規にシラバス参考書に指定された資料(図書・視聴覚資料)を入力してください。<br>所蔵していない資料は可能な限り購入いたします。<br>詳細は【ごちら】 |                          |                              |  |  |
|-------------------------------------------------------------------------------|--------------------------|------------------------------|--|--|
| 新規指定シラバス参考書:Input                                                             |                          |                              |  |  |
| Input                                                                         | Confirm                  | Complete                     |  |  |
| Book title (Must)                                                             |                          |                              |  |  |
| Author                                                                        |                          |                              |  |  |
| 出版者                                                                           |                          |                              |  |  |
| 出版年                                                                           |                          |                              |  |  |
| ISBN                                                                          | You may specify only one | e ISBN.                      |  |  |
|                                                                               |                          |                              |  |  |
| User                                                                          |                          |                              |  |  |
| Mail address                                                                  |                          |                              |  |  |
| 依頼先館 (Must)                                                                   | Central Library (Tegata) | \$                           |  |  |
| 授業名                                                                           |                          |                              |  |  |
|                                                                               | Cancel                   | Go to Confirmation<br>window |  |  |

5. Confirm request information, click "Fix the request".

| 新規指定シ        | ラバス参考書:Confirm             |
|--------------|----------------------------|
| Input        | Confirm                    |
| Book title   | 本の世界                       |
| Author       | 秋田 太郎                      |
| 出版者          | 大学出版社                      |
| 出版年          | 2024                       |
| ISBN         | 9784012345678              |
|              |                            |
| User         |                            |
| Mail address |                            |
| 依頼先館         | Central Library (Tegata)   |
| 授業名          | 図書館論I                      |
|              | ancel Edit Fix the request |

\* You need to register as a user if you use "My Library".

If you haven't registered as a library patron, please contact "libriyo@jimu.akita-u.ac.jp" or come to the Library and ask library staff.